# Step1

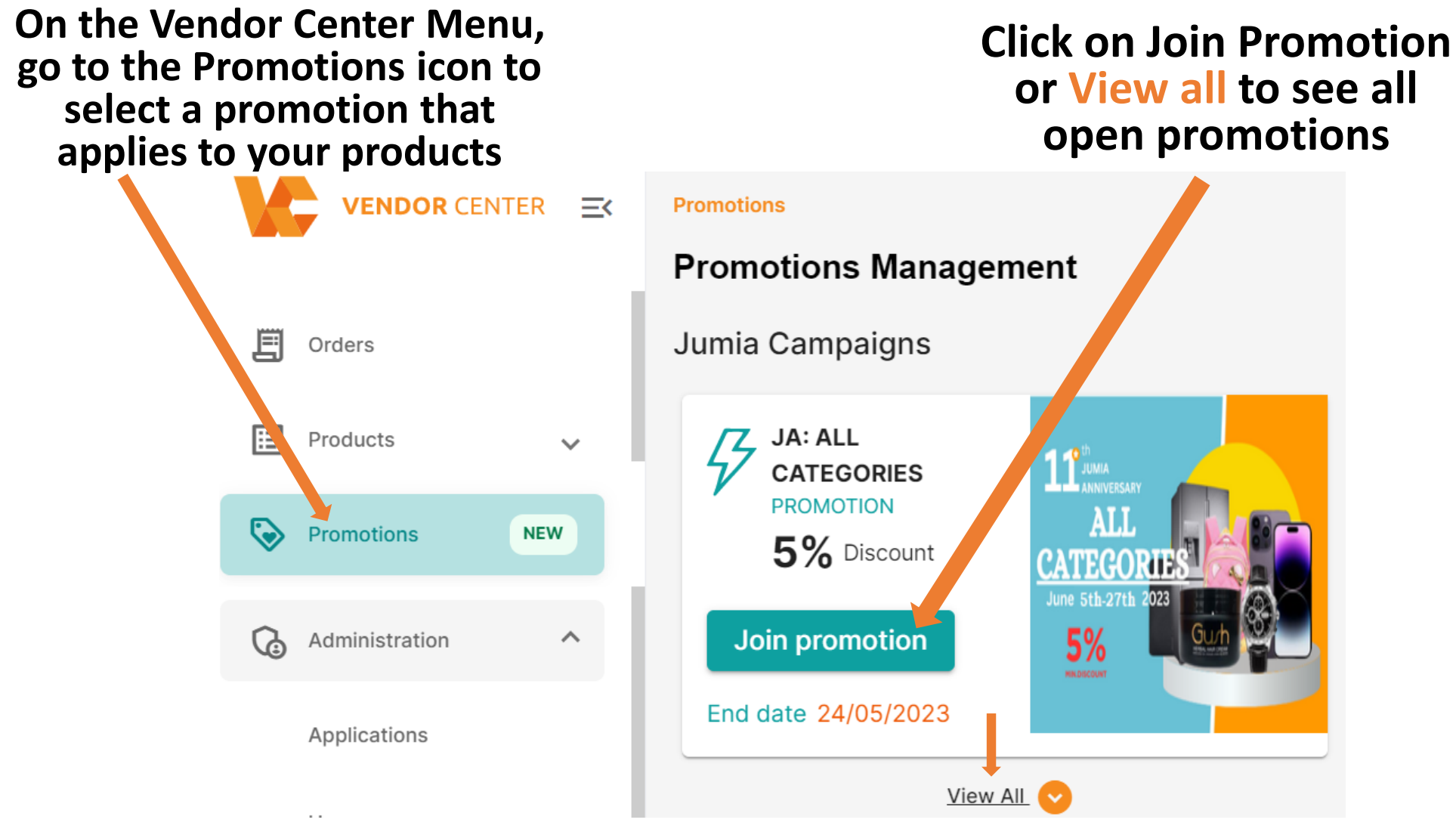

# Step 2

#### Step 3

## Choose your promo category suitable for your products from the list of all open promotions then click on Join Promotion to add products

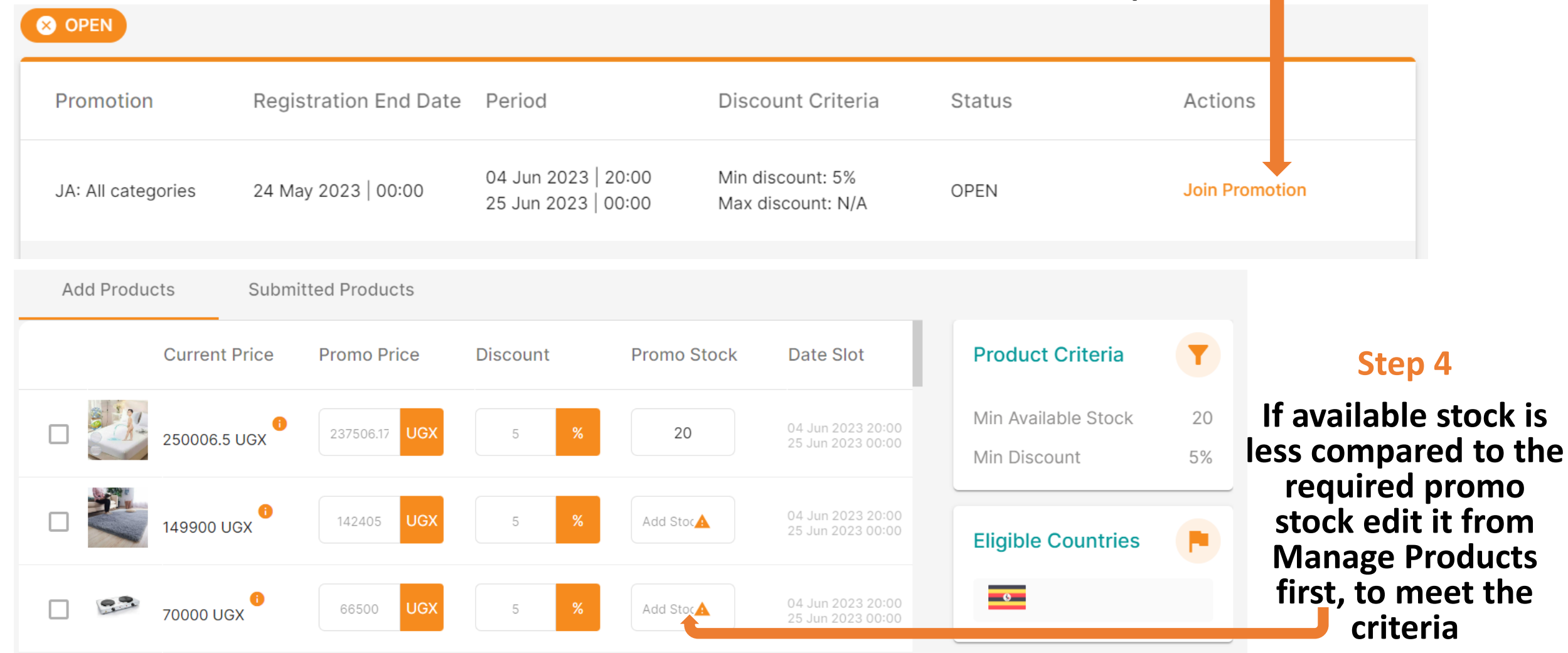

## Step 5

#### Add Minimum discount and Stock Should be equivalent to the stock or discount required then to the cart icon to review and Submit

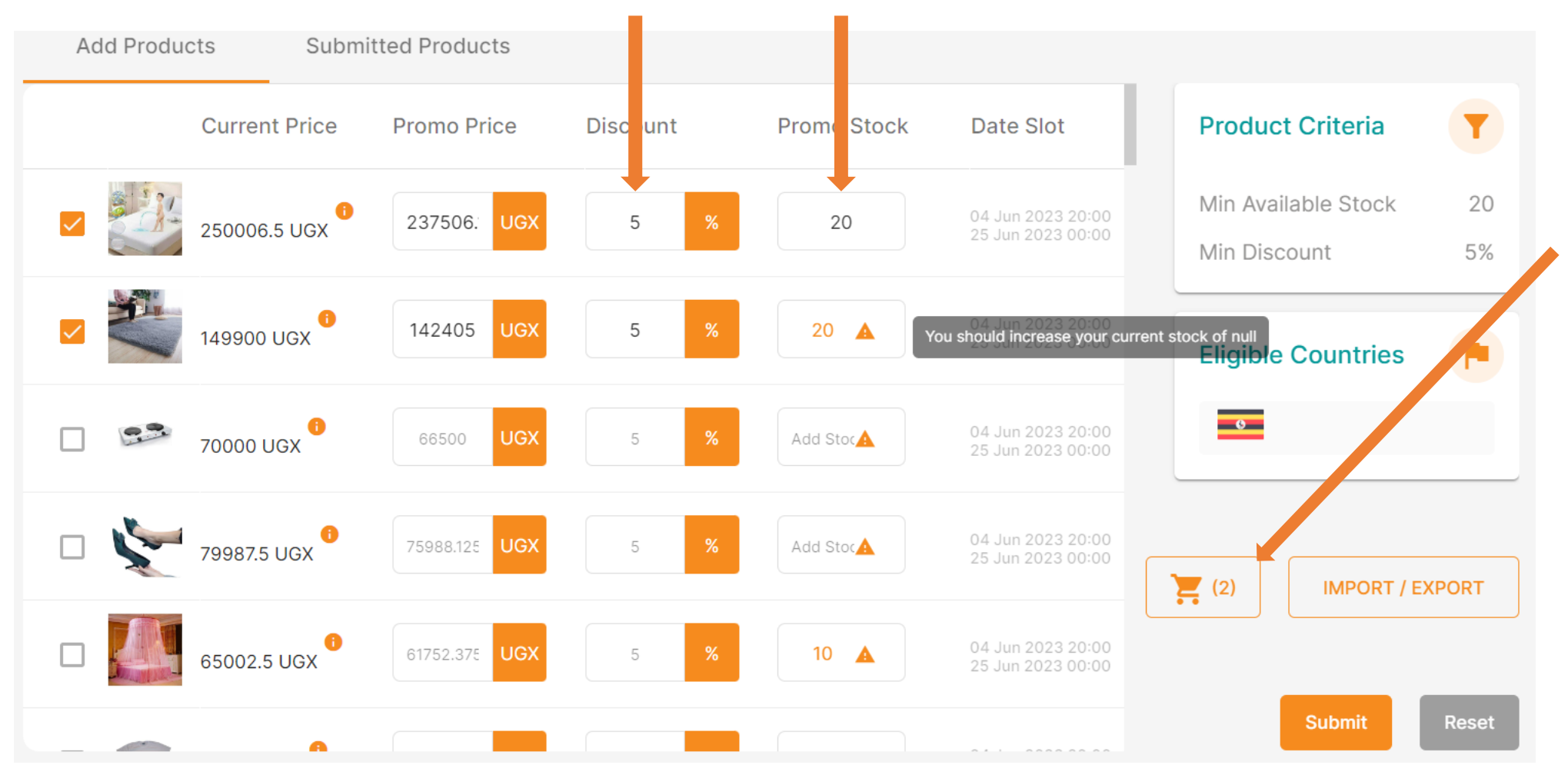

#### Subscriptions cart

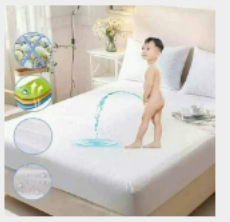

6x6 Quilted Mattress Protector -White Promo Price: 237506.175 Promo Stock: 20

Shaggy Soft Fluffy Carpet 2m x 1.5m - Grey Promo Price: 142405 Promo Stock: 20

# Step 6

View all Subscribed products for promotion and submit

Submit Products

By Clicking submit, You agree to submit these selected products to the